## The Learner Profile 2017

Starting the Learner Profile (learner role)

- 1. Learner logs into the laptop/PC.
- 2. Should go straight to the learner moodle page. If not, learner needs to go to moodle, as below:

| Welcome to Chrome X Moodle@HRC X C Microsoft Office Home X                                                                                                    | θ.                                                                                                    | - 0                             | ×        |
|----------------------------------------------------------------------------------------------------|----------------------------------------------------------------------------------------------------|---------------------------------|----------|
| $\leftarrow \rightarrow \mathbb{C} \cap [\hat{\mathbf{a}}]$ Secure   https://vie.hrc.ac.uk                                                                       |                                                                                                    | \$                              | :        |
| The quick access, passe your bookmarks here on the Bookmarks bar, import Bookmarks now  HRC Moodle STUDENT SERVICES + IT INFO + MY FUTURE + SAFEGUARDING STAFF + | You are not logged                                                                                                    | in. (Log in)                    | Î        |
| This is Moodle. Click here to find out more!                                                                                                    |                                                                                                    |                                 | l        |
| The New Term Starts!                                                                                                    | LATEST<br>ANNOUNCEMENTS                                                                                                    |                                 | l        |
| Welcome to all new students:<br>Welcome to all new students starting<br>with us this year<br>&<br>if you were with us last year, welcome back!<br>●○○            | 4 Sep, 13:03<br>Richard Scott<br>Student IT Support - Lear<br>Centre<br>4 Sep, 00:24<br>Sam Kennedy<br>Seen ProPortal yet? Click<br>find out more<br>4 Sep, 00:17                                                                                                    | ning<br>. here to               | l        |
| My Courses<br>My Courses<br>English & Maths<br>Maths<br>My Course Search<br>My Course Search<br>My Course Search<br>My Course Search                             | Sam Kennedy<br>This is Moodle. Click here<br>out more!<br>30 Aug. 11 20<br>Mark Deeks<br>2017 PRESHES FAIRS<br>22 Aug. 08 24<br>Richard Scott<br>Learning Centre (LC) - 'Be<br>the Week'<br>Richard Scott<br>Learning Centre (LC) - 'Be<br>the Week'<br>5 Jul, 08 25 en | to find<br>bok of               |          |
| # A D 🚺                                                                                                    | (5) [[                                                                                                    | コロン<br>コロン<br>10:03<br>08/09/20 | 3<br>017 |

3. Click on ProPortal. (No need to actually log into Moodle itself for this). Learner sees this:

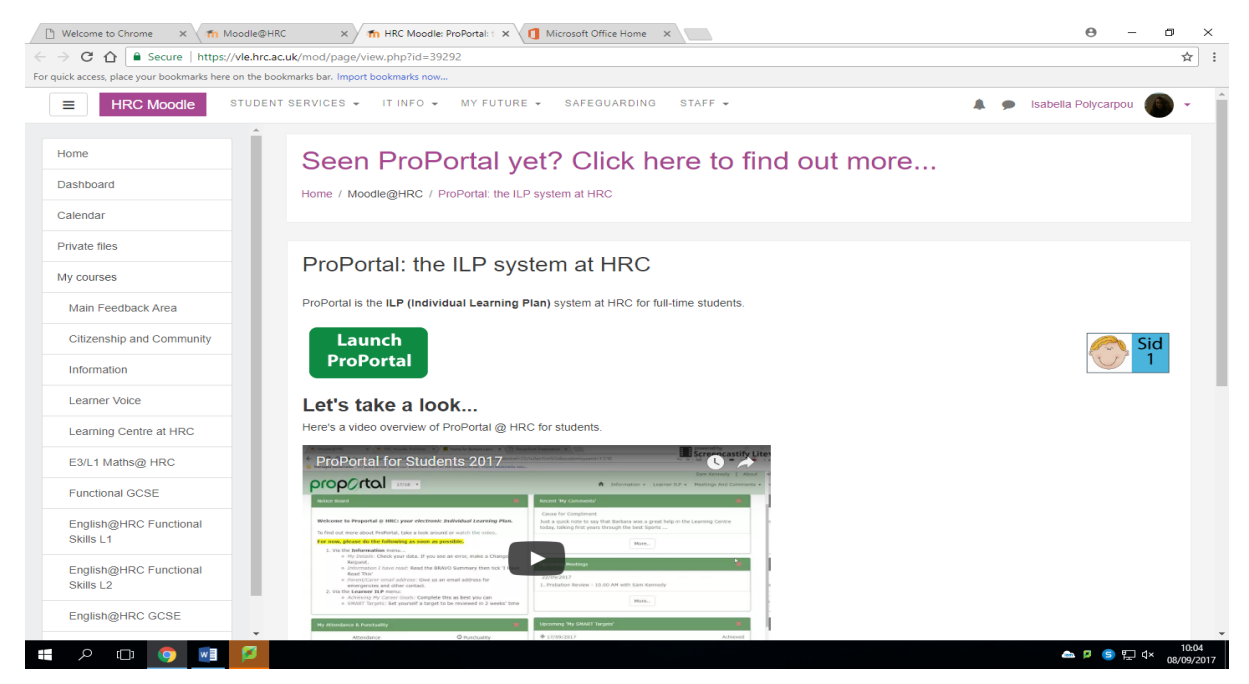

4. Click Launch ProPortal. Will display the page below (the learner's ProPortal dashboard).

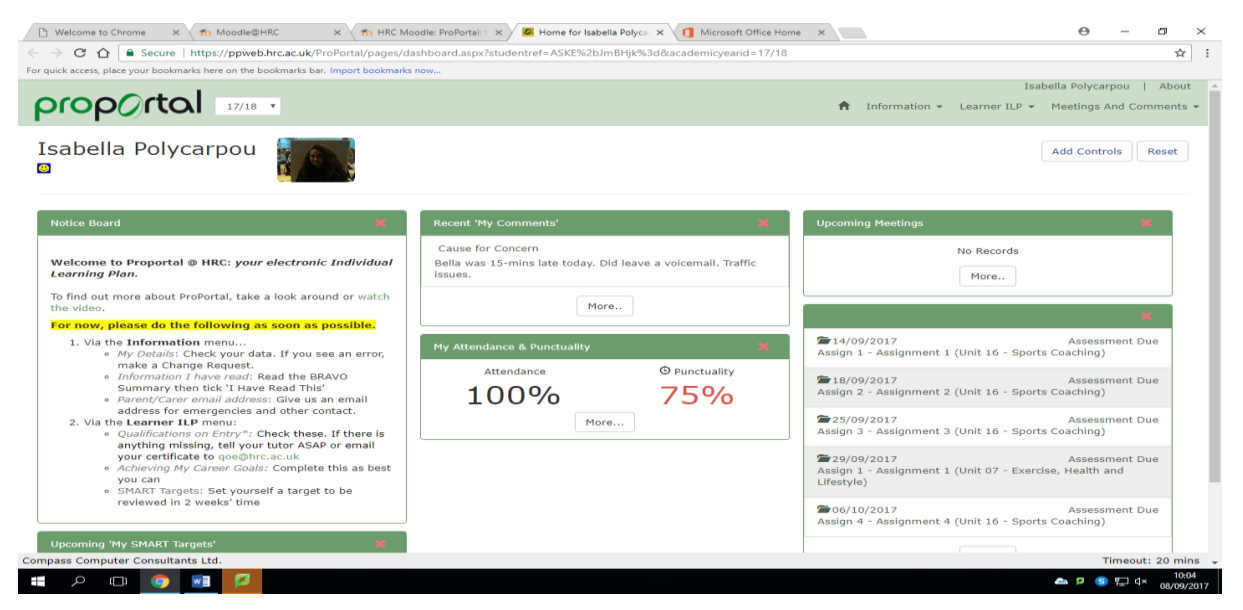

5. Hovering on Learner ILP (top right) and then into "Achieving My Career Goals" will bring up the screen below:

| 🗋 Welcome to Chrome 🛛 🗙 🏫 !                                     | Moodle@HRC x 🗸 🎢 HRC Moodle: ProPortal: 1 x 🖉 🧟 Achieving My Career Go: x 🗸 🚺 Microsoft Office Home 🛛 x                                       | Θ -                         | o ×                   |
|-----------------------------------------------------------------|----------------------------------------------------------------------------------------------------|-----------------------------|-----------------------|
| ← → C ☆ 🔒 Secure   https:                                       | // <b>ppweb.hrc.ac.uk</b> /ProPortal/pages/ilp/promonitor/10_2/LearnerILP/aftermycourse.aspx?studentref=ASKE%2bJmBHjk%3d&academicyearid=17/18 |                             | ☆ :                   |
| For quick access, place your bookmarks here                     | e on the bookmarks bar. Import bookmarks now                                                                                                  |                             |                       |
| oroo(rtal                                                       | Isabella<br>17/18 ▼                                                                                                    | Polycarpou<br>etings And Co | About                 |
| My Comments 1<br>My Meetings<br>All This Year<br>Group By Month | Achieving My Career Goals<br>Isabella Polycarpou (343098)                                                                                     | Regional (                  | College               |
| No Records                                                      | What are your career goals?<br>How I like to learn                                                                                            |                             |                       |
|                                                                 | Actions teachers can take to support me                                                                                                    |                             | 2                     |
|                                                                 | Select the option that best describes your goalSelect                                                                                         |                             |                       |
| Compass Computer Consultants Ltd                                |                                                                                                    | Timeou                      | t: 20 mins            |
| 🚛 🔎 🖽 🌖 📰                                                       |                                                                                                    | د 🗉 🖻                       | × 10:05<br>08/09/2017 |

- Learner completes the three written sections **and** the dropdown option.
   Save.
- This completes the learner contribution to the Learner Profile.
  - 8. Tutor goes to promonitor and to the group, i.e. the screen below:

| 🕒 IAM Clo: × 🚺 Office 3: × 🚺 Job j        | orol × 😨 General ×         | 🙃 learnin   | ig x 🚯 STAFFNE X 🔄 ProMoni X 🔄 ILP for le X 🏫       | Course: X  | Staff   Pr = | × | 0          |                     | ×               |
|-------------------------------------------|----------------------------|-------------|-----------------------------------------------------|------------|--------------|---|------------|---------------------|-----------------|
| ← → C ☆ 🖨 Secure   https://pmw            | /eb.hrc.ac.uk/promonitor   | /studentgro | pup/studentgroup.aspx?studentgroupid=5xglSvOwtF0%3d |            |              |   |            | \$                  | 0               |
| Managed bookmarks For quick access, place | your bookmarks here on the | bookmarks t | oar. Import bookmarks now                           | 20/08/1999 |              |   | -          |                     | -               |
| MAINTENANCE                               |                            | 341436      | Lucas Kadis                                         | 19/07/2001 | м            | 2 | -          |                     | Î               |
| Student Group Students Teachers           |                            | 340085      | Michael Kyriacou                                    | 25/10/2000 | м            | 2 | -          |                     |                 |
| Copy Markbook Data<br>Create Tutor Group  |                            | 340750      | Trevaughn Lindo                                     | 21/07/2001 | м            | 2 | -          |                     |                 |
| Create Student Group                      | <u>.</u>                   | 338700      | Kleran McDaniel                                     | 09/10/1999 | м            | 2 | -          |                     |                 |
|                                           | - <u>-</u>                 | 339972      | Emily Middleton                                     | 04/04/2001 | F            | 2 | -          |                     |                 |
|                                           |                            | 343275      | Chloe Norris                                        | 03/05/2001 | F            | 2 | -          |                     |                 |
|                                           |                            | 343249      | <u>Nfalie Nyumah</u>                                | 07/06/1999 | м            | 2 | -          |                     |                 |
|                                           | 2 A 🖓                      | 339984      | Sam Pettican                                        | 28/02/2001 | м            | 2 | -          |                     |                 |
|                                           |                            | 343098      | Isabella Polycarpou                                 | 05/01/2000 | F            | 2 | -          |                     |                 |
|                                           | - <u>-</u>                 | 340673      | Jamie Rata                                          | 21/02/2001 | м            | 2 | -          |                     |                 |
|                                           |                            | 340354      | Nate Ridgewell                                      | 07/08/2001 | м            | 2 | -          |                     |                 |
|                                           | . 🙃 🙁                      | 240024      | Jack White                                          | 04/12/2000 | м.           | - | -          |                     | -               |
| = o 🗆 🥭 🔤 🧿                               | 🗊 🏴 🤤                      | -           | <u>wa</u>                                           | 👝 😳 🗠 🥌 🖻  | s 😨          |   | <b>,</b> 9 | ■ "□ ⊲× = 1<br>08/0 | 0:34<br>19/2017 |

9. Click on the individual learner to open the following:

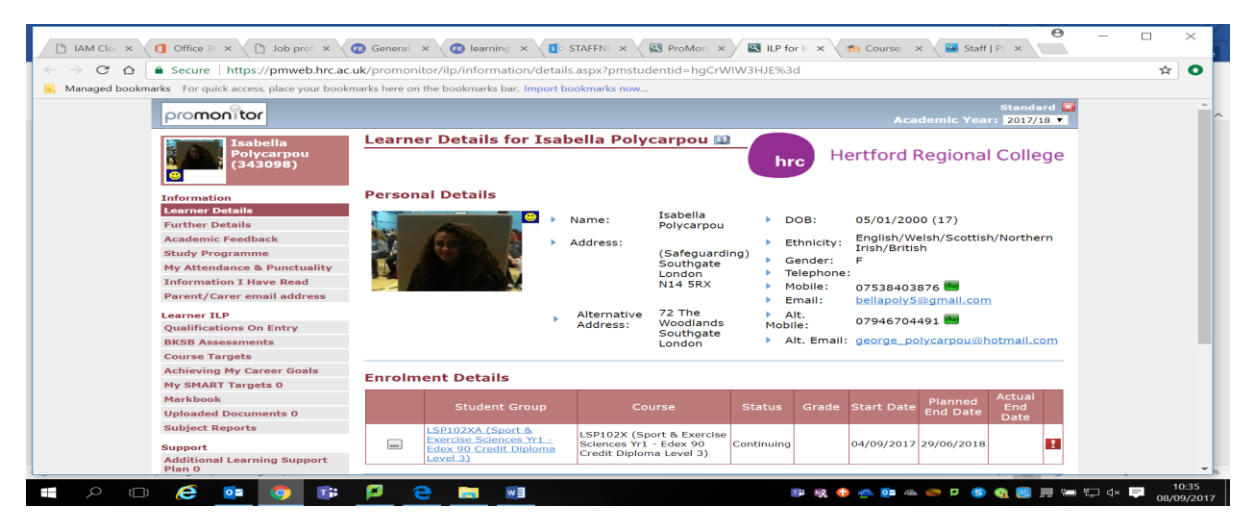

11. Click on "Further Details" to open this screen:

| 🗅 IAM Clot 🗙 | Office BC × C Dob prof × C                                                                                                    | 😨 General 🗙 🕢 😨 learnin       | g 🗙 🚺 STAFFNE 🗙 🔛 ProMoni 🗙                                                                                                    | 🖳 ILP for 🗄 🗙 👘 Course: 🗄 🗙 🚺 | 🔄 Staff   Pr 🛛 🗙 |    |       |
|--------------|----------------------------------------------------------------------------------------------------|-------------------------------|----------------------------------------------------------------------------------------------------|-------------------------------|------------------|----|-------|
| > C &        | Secure https://pmweb.hrc.ac.                                                                                                    | uk/ProMonitor/ILP/Inform      | ation/furtherdetails.aspx?pmstudentid=                                                                                               | hgCrWIW3HJE%3d                |                  | \$ | 0     |
| Managed book | marks For quick access, place your bookn                                                                                                    | marks here on the bookmarks b | ar. Import bookmarks now                                                                                                    |                               |                  |    |       |
|              | Learner Details                                                                                                    |                               |                                                                                                    |                               |                  |    |       |
|              | Further Details                                                                                                    | General Learner I             | Details                                                                                                    |                               |                  |    |       |
|              | Academic Fendback<br>Study Programme<br>Ny Attendance & Punctuality<br>Information I Have Read<br>Parent/Carer email address<br>Learner ILP<br>Qualifications On Entry<br>BKSB Assessments<br>Course Targets<br>Achieving My Career Goals                                                                                                    |                               |                                                                                                    |                               |                  |    |       |
|              | Study Programme                                                                                                    | Personal email                | bellapoly5@gmail.com                                                                                                    |                               |                  |    |       |
|              | My Attendance & Punctuality                                                                                                    |                               |                                                                                                    |                               |                  |    | 1.1   |
|              | Information I Have Read                                                                                                    | General Notes                 |                                                                                                    |                               |                  |    |       |
|              | Parent/Carer email address                                                                                                    |                               |                                                                                                    |                               |                  |    |       |
|              | Longer TLD                                                                                                    |                               |                                                                                                    |                               |                  |    |       |
|              | Qualifications On Entry                                                                                                    |                               |                                                                                                    |                               |                  |    |       |
|              | BKSB Assessments                                                                                                    |                               |                                                                                                    |                               |                  |    |       |
|              | Course Targets                                                                                                    | Learner profile:              |                                                                                                    |                               |                  |    |       |
|              | Achieving My Career Goals                                                                                                    | including potential           |                                                                                                    |                               |                  |    |       |
|              | My SMART Targets 0                                                                                                    | barriers to learning          |                                                                                                    |                               |                  |    |       |
|              | My Attendence & Punctuality     General Notes       Information I Have Read     Parent/Carer email address       Learner TIP     Gualifications On Entry       BISER Assessments     Learner profile:       Course Targets     Tutor update       Achieving My Career     Goals       Uploaded Documents 0     Subject       Subject     Work Exp Sign-off;       Addictions and Comments     Ompleter Work       RAG & Risk Indicators     Compare Addicators |                               |                                                                                                    |                               |                  |    |       |
|              | Uploaded Documents 0                                                                                                    | Goals' page)                  | ner profile:<br>update<br>ung atterning<br>ther fields see<br>sving My Career<br>i page)<br>k Exp Sign-off:<br>earner<br>be cor Work |                               |                  |    |       |
|              | Subject Reports                                                                                                    |                               |                                                                                                    |                               |                  |    |       |
|              | Support                                                                                                    |                               |                                                                                                    |                               |                  |    |       |
|              | Additional Learning Support                                                                                                    | Work Exp Sign-off:            |                                                                                                    |                               |                  |    |       |
|              | Plan 0                                                                                                    | completed the total           |                                                                                                    |                               |                  |    |       |
|              | RAG & Risk Indicators                                                                                                    | number of Work                |                                                                                                    |                               |                  |    |       |
|              | Meetings And Comments                                                                                                    | required (for their           |                                                                                                    |                               |                  |    |       |
|              | <ul> <li>All Meetings</li> <li>Current Ac. Yr.</li> </ul>                                                                                                    | level of Study                |                                                                                                    |                               |                  |    |       |
|              | Group                                                                                                    | Programme)?                   |                                                                                                    |                               |                  |    |       |
|              | Comments 1                                                                                                    |                               |                                                                                                    |                               |                  |    |       |
|              | Manage Learner Meetings                                                                                                    | Next Of Kin Detai             | Is                                                                                                    |                               |                  |    |       |
|              |                                                                                                    |                               |                                                                                                    |                               |                  |    |       |
|              |                                                                                                    | <b>a a -</b>                  |                                                                                                    |                               |                  | 1  | 10:36 |

10.Tutor completes "Learner Profile" section (Tutor view on learner and learning style/needs along with any potential barriers to learning).

11.Tutor can then generate the learner profile (at student group level) via the reports tab on promonitor - same as last year.

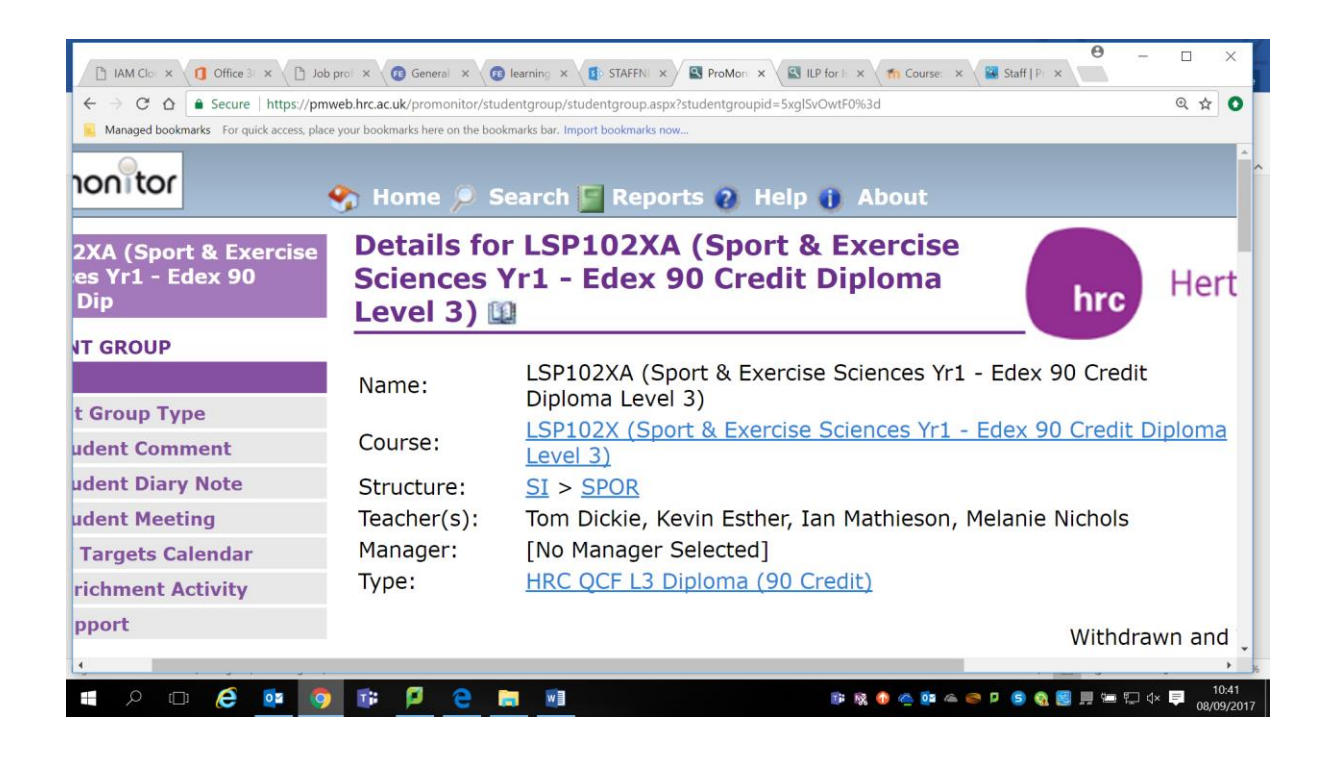